# 华南师范大学图书馆检索证明系统使用说明 1.用户登录

用户中心

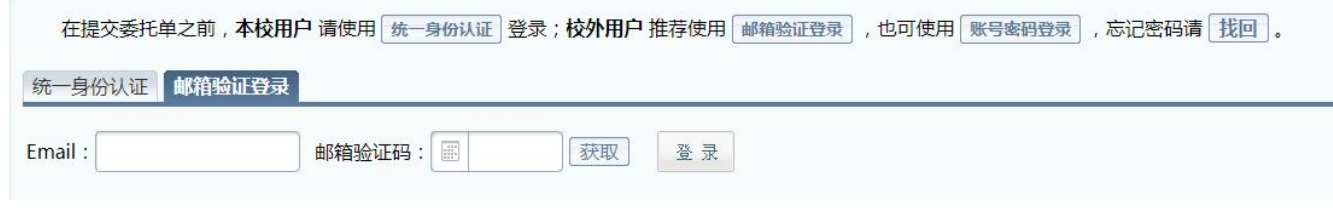

校内用户使用统一身份认证登录,校外用户请使用邮箱验证登录(账号密码登录暂不支持使用)

## 2.完善身份信息(仅初次使用系统时需要)

| 13-14A                                                                                                    | citian a                                                                                                    |                                                                                                    | _                         |                                                                                                    |                                                                                                    |                                                                                                    | V                                                                                                    |                        |                   |                           |        | _           | _      | _  |             |
|----------------------------------------------------------------------------------------------------|----------------------------------------------------------------------------------------------------|----------------------------------------------------------------------------------------------------|---------------------------|----------------------------------------------------------------------------------------------------|----------------------------------------------------------------------------------------------------|----------------------------------------------------------------------------------------------------|----------------------------------------------------------------------------------------------------|------------------------|-------------------|---------------------------|--------|-------------|--------|----|-------------|
| 姓名                                                                                                    |                                                                                                    |                                                                                                    |                           |                                                                                                    |                                                                                                    | 型类                                                                                                    | 型统                                                                                                    | 充一认证                   |                   |                           |        |             |        |    |             |
| 账号                                                                                                    |                                                                                                    |                                                                                                    |                           |                                                                                                    |                                                                                                    | 分类                                                                                                    | 类 个                                                                                                    | 个人用户                   | 人用户               |                           |        |             |        |    |             |
| 性别                                                                                                    | ⊖男 ⊖≴                                                                                                    | t i                                                                                                    |                           |                                                                                                    |                                                                                                    | 用户组                                                                                                    | 组材                                                                                                    | 蚊内                     |                   |                           |        |             |        |    |             |
| 单位名称                                                                                                    | 华南师范大                                                                                                    | 学                                                                                                    |                           |                                                                                                    |                                                                                                    | 专业                                                                                                    | VIE                                                                                                    |                        |                   |                           |        |             |        |    |             |
| 二级单位                                                                                                    |                                                                                                    |                                                                                                    |                           | •                                                                                                    |                                                                                                    |                                                                                                    |                                                                                                    |                        |                   |                           |        |             |        |    |             |
|                                                                                                    |                                                                                                    |                                                                                                    |                           |                                                                                                    |                                                                                                    |                                                                                                    |                                                                                                    |                        |                   |                           |        |             |        |    |             |
|                                                                                                    |                                                                                                    |                                                                                                    | _                         |                                                                                                    |                                                                                                    |                                                                                                    |                                                                                                    |                        | _                 |                           |        |             |        |    |             |
|                                                                                                    |                                                                                                    |                                                                                                    |                           | 1                                                                                                    | 西穴 母会                                                                                                    | 人人信息 報請 印 主即县 以清 [1] 崇岳情]                                                                                                    |                                                                                                    | SF的时雨次给入               |                   |                           |        |             |        |    |             |
| * 校区                                                                                                    | 0.500 0                                                                                                    | **** 0                                                                                                    | 使山南                       | 1<br>(* 0))  =1                                                                                                    | 育尽量完<br>業 清                                                                                                    | ◇人信息, 都箱和手机号必填, 以避免填<br>6元的約区                                                                                                    | 阿穀                                                                                                    | 紀单时再次輸入                |                   |                           |        |             |        |    |             |
| *校区                                                                                                    | ◎石牌 ◎                                                                                                    | 大学城 🔘                                                                                                    | 佛山南                       | 1<br>海 () 汕尾湖                                                                                                    | 育尽量完<br>第 <b>海</b> 请                                                                                                    | 个人信息, <b>都销</b> 和手机号必道,以避免填<br>所在的校区                                                                                             | 1.与委:                                                                                                    | 紀单时再次输入                |                   |                           |        |             |        |    |             |
| •校区<br>• Email                                                                                                    | ◎石牌 ◎                                                                                                    | 大学城 ①                                                                                                    | 佛山南                       | 1<br>1月 〇 汕尾3                                                                                                    | 育尽量共<br>制海 请                                                                                                    | 个人信息, 都箱和手机号必填, 以避免填<br>行在的校区                                                                                                    | <b>時</b> 穀                                                                                                    | 託单时再次输入                |                   |                           | ABG LA | - 4         | 10.1.1 |    | - 1 -7      |
| *校区<br>*Email<br>*验证码                                                                                                    | <ul> <li>石牌</li> </ul>                                                                                                    | 大学城 〇<br>获取Email                                                                                                    | 佛山南                       | 1<br>海 ())))))))))))))))))))))))))))))))))))                                                                                                    | 育塚量労<br>戦海 清                                                                                                    | 个人信息,都箱和手机号必慎,以遍免填<br>所在的校区<br>"联系方式"                                                                                            | <b>高</b> 麗                                                                                                    | 新单时再次输入<br>分仅填必填       | 项即可               | , Q(                      | 2微信    | I, 1        | 地址     | 等实 | 示上不         |
| * 校区<br>* Email<br>* 脸证码<br>* 手机                                                                                                    | <ul> <li>石牌</li> <li>石牌</li> </ul>                                                                                                    | 大学城 〇<br>获取Email                                                                                                    | 佛山南                       | 1<br>※● ② 汕尾3                                                                                                    | 育尿量労<br>19 <b>海</b> 清                                                                                                    | 个人信息, 邮箱和手机号必慎, 以遥先填 <sup>1</sup><br>所在的校区<br>"联系方式"<br>QQ                                                                       | い<br>部<br>Q                                                                                                    | 新華时再次輸入                | 页即可               | , Q(                      | 2微信    | I, 1        | 地址     | 等实 | 示上不         |
| * 校区<br>* Email<br>* 验证码<br>* 手机<br>电活                                                                                                    | <ul> <li>石牌</li> <li>石牌</li> </ul>                                                                                                    | 大学城 〇<br>获取Email                                                                                                    | 佛山南<br> <br> 2<br> <br>]  | 1<br>)≒ () )⊔Ę≵                                                                                                    | 育尽量完<br>10月 请                                                                                                    | ヘノ信息、邮箱和手机号必慎,以盗免填<br>所在的校区 "联系方式" QQ< 微信号                                                                                       | [与索]<br>部/<br>♀ [<br>号 [                                                                                              | 的一個                    | 项即可               | , Q(                      | 2微信    | I, 1        | 地址     | 等实 | 示上不         |
| *校区<br>*Email<br>*验证码<br>*手机<br>电活<br>通讯地址                                                                                                    | <ul> <li>石牌</li> <li>石牌</li> <li>二</li> <li>二<td>大学城 〇<br/>获取Email</td><td>備山南<br/>  <br/>  <br/>  <br/>  </td><td>1<br/>海 ◎ 汕尾<br/>蓋湾区 •</td><td>育尽量完<br/>第<b>時</b>请</td><td>ヘノ信息、邮箱和手机号必慎,以進免填<br/>所在的校区 <b>"联系方式"</b> QQ 微信号 前編</td><td>部<br/>の<br/>号<br/>「<br/>場</td><td>的一個</td><td>项即可</td><td>, Q(</td><td>2微信</td><td>t ,i</td><td>地址</td><td>等实</td><td>家上不</td></li></ul> | 大学城 〇<br>获取Email                                                                                                    | 備山南<br>  <br>  <br>  <br> | 1<br>海 ◎ 汕尾<br>蓋湾区 •                                                                                                    | 育尽量完<br>第 <b>時</b> 请                                                                                                    | ヘノ信息、邮箱和手机号必慎,以進免填<br>所在的校区 <b>"联系方式"</b> QQ 微信号 前編                                                                              | 部<br>の<br>号<br>「<br>場                                                                                                 | 的一個                    | 项即可               | , Q(                      | 2微信    | t ,i        | 地址     | 等实 | 家上不         |
| •校区<br>•Email<br>•验证码<br>•手机<br>电活<br>通讯地址<br>收件地址                                                                                               | <ul> <li>○ 石牌</li> <li>○</li> <li>○</li> <li>「方东省</li> <li>广东省</li> </ul>                                                                                                    | 大学城                                                                                                    | 俳山南<br>脸证码<br>]<br>-      | 1<br>満 ② 汕尾道<br>藍湾区 、<br>蔵湾区 、                                                                                                    | 育尽量発<br>第 <b>海</b> 请<br>● [详Ⅱ<br>● ] [详Ⅲ                                                                                 | ヘノ信息、邮箱和手机号必慎,以盗免填<br>所在的校区 <b>"联系方式"</b> QQ           微信号           邮编                                                          | に見た。<br>日本:<br>日本:<br>日本:<br>日本:<br>日本:<br>日本:<br>日本:<br>日本:                                                          | <sup>託单时再次输入</sup>     |                   | , <b>Q</b> (              |        | <b>[, ]</b> | 地址     | 等实 | 际上才         |
| <ul> <li>校区</li> <li>Email</li> <li>验证码</li> <li>手机</li> <li>电活</li> <li>遗讯地址</li> <li>改件地址</li> </ul>                                           | <ul> <li>○ 石碑 ()</li> <li>○ 石碑 ()</li> <li>○ 一</li> <li>○ 一</li> <li>○ 一</li> <li>○ 一</li> <li>○ 一</li> <li>○ 一</li> <li>○ 一</li> <li>○ 一</li> <li>○ 一</li> <li>○ 一</li> <li>○ 一</li> <li>○ 一</li> <li>○ 二</li> <li>○ 二</li> <li></li></ul>                                                                                                    | 大学城                                                                                                    | 備山南<br>陰证码<br>)<br>・      | 1<br>海 ○ 汕尾                                                                                                    | 育尽量升<br>前 <b>海</b> 清<br>▼][详Ⅱ<br>▼][详Ⅲ                                                                                   | ヘノ信息、邮箱和手机号必慎,以盗免填<br>存在的校区 <b>"联系方式"</b> QQ         微信号         邮编                                                              | (与参)<br>Q [<br>号 [<br>病                                                                                               | 新華町再次輸入<br>分仅填必填       | <b>页即可</b>        | , <mark>Q(</mark><br>限告的  |        | <b>[, ]</b> | 地址     | 等实 | 际上才         |
| <ul> <li>校区</li> <li>Email</li> <li>验证码</li> <li>手机</li> <li>电活</li> <li>遗讯地址</li> <li>欧件地址</li> <li>发票类型</li> </ul>                             | <ul> <li>○ 石牌 ○</li> <li>□</li> <li>□</li></ul>                                                                                                    | 大学城 ④<br>获取Email<br>▼ 「广州市<br>▼ 「广州市                                                                                                    | 佛山南<br>陰证码                | 1<br>涛 ○ 汕尾<br>(<br>荔湾区<br>・<br>(<br>荔湾区<br>・                                                                                                    | <i>南尽量</i> 角<br><b>劉海</b><br>・<br>「洋明<br>・<br>「洋明                                                                        | ヘノ信息・邮箱和手机号必慎,以盗免填<br>所在的校区 <b>"联系方式"</b> QQ           微信号           邮编                                                          | 部<br>9<br>9<br>9<br>8<br>8                                                                                            | 新華时再次輸入<br>分仅填必填<br>以根 | <b>项即可</b>        | <b>, Q(</b>               | 2微信    | <b>[, ]</b> | 地址     | 等实 | <b>家上</b> 才 |
| <ul> <li>校区</li> <li>Email</li> <li>验证码</li> <li>手机</li> <li>电话</li> <li>遗讯地址</li> <li>收件地址</li> <li>发票类型</li> <li>发票类型</li> <li>发票类型</li> </ul> | <ul> <li>石碑</li> <li>一</li> <li>一</li> <li>广东省</li> <li>广东省</li> <li>· テ东省</li> <li>· 奈省</li> <li>· 奈香通</li> <li>发票不能填</li> </ul>                                                                                                    | 大学城                                                                                                    | 佛山南<br>陰证码                | 酒 ○ 汕尾子 蒸湾区 、 蒸湾区 、                                                                                                    | 春尽量発<br>第 <b>時</b> 清<br>■<br>●<br>■<br>第<br>第<br>第<br>第<br>第<br>第<br>第<br>第<br>第<br>第<br>第<br>第<br>第<br>第<br>第<br>第<br>第 | ヘノ信息、邮箱和手机号必慎,以盗免填<br>所在的校区 <b>"联系方式"</b> QQ           微信号           邮编                                                          | 部)<br>Q [<br>号 [<br>編                                                                                                 | 田単时再次輸入<br>分仅填必填       | 项即可<br>量<br>递 方式调 | , <mark>Q(</mark><br>双层告的 |        | <b>i, 1</b> | 地址     | 等实 | 际上才         |
| <ul> <li>校区</li> <li>Email</li> <li>验证码</li> <li>手机</li> <li>电活</li> <li>遗讯地址</li> <li>改件地址</li> <li>发票类型</li> <li>发票实际</li> </ul>               | <ul> <li>○ 石碑 ○</li> <li>○ 石碑 ○</li> <li>○ 广东省</li> <li>广东省</li> <li>广东省</li> <li>グ东省</li> <li>※ 普通</li> <li>※ 普通</li> <li>※ 普通</li> <li>※ 単位 ●</li> </ul>                                                                                                    | 大学城 ④<br>获取Email<br>・<br>・<br>・<br>デ州市<br>・<br>・<br>デ州市<br>・<br>・<br>デ州市<br>・<br>・<br>・<br>・<br>・<br>・<br>・<br>・<br>・<br>・<br>・<br>・<br>・ | 佛山南<br>绘证码<br>↓           | (満 ○ 汕尾)<br>(<br>(<br>(<br>(<br>(<br>(<br>(<br>))))<br>(<br>(<br>)))<br>(<br>(<br>)))<br>(<br>(<br>)))<br>(<br>(<br>)))<br>(<br>(<br>)))<br>(<br>(<br>))))<br>(<br>(<br>))))<br>(<br>(<br>))))<br>(<br>(<br>))))<br>(<br>(<br>)))))<br>(<br>))))<br>(<br>))))<br>(<br>))))<br>(<br>)))))) | 南原量升<br>第 <b>本</b> 请 •〕[详Ⅱ •〕[详Ⅱ ●】[详Ⅱ                                                                                   | ヘノ信息、邮箱和手机号必慎,以盗免填<br>存在的校区          #"联系方式"       QQ         微信号       邮编         創業       一一一一一一一一一一一一一一一一一一一一一一一一一一一一一一一一一一一一 | 部外<br>Q<br>号<br>二<br>病<br>の<br>、<br>、<br>、<br>、<br>、<br>、<br>、<br>、<br>、<br>、<br>、<br>、<br>、<br>、<br>、<br>、<br>、<br>、 | 田単时再次輸入<br>分仅填必填<br>」  |                   | , <b>Q</b> (              | 2微信    | <b>ξ, 1</b> | 地址     | 等实 | 际上才         |

#### 3.点击系统首页"查收查引"按钮进入提交委托页面

| 用户中心 |                                         | 用户中心 |  |
|------|-----------------------------------------|------|--|
| 我的首页 | 我的信息                                    |      |  |
| 我的信息 |                                         |      |  |
| 我的委托 |                                         |      |  |
| 我的反馈 | 在线委托                                    |      |  |
|      | 查收查引<br>通过文献社委开具论文权录成日<br>选择检索范围 提供作品选单 |      |  |

#### 4.提交论文信息

| 委托       | 息        |                            |                     |                |                      |          |          |                                      |             |
|----------|----------|----------------------------|---------------------|----------------|----------------------|----------|----------|--------------------------------------|-------------|
|          | *校区      | ● 石牌 ◎ 大学城 ◎ (             | 弗山南海 🔘 汕            | <b>尾滨海</b> 请选择 | 修新在的校区               |          |          |                                      |             |
|          | * 类型     | ● 个人 ◎ 团队                  |                     |                | [联系方式+]              | • 3      | R源 @     | ●校内 🔘 校外                             |             |
|          | *作者姓名    | 被检索人 报告中显示<br>本国人填 中文姓名,外国 | 的学者/团队名称<br>人填 毋语姓名 |                |                      |          | [3       | 泰加委托人/联系人]                           |             |
|          | • 作者单位   | 华南师范大学                     |                     |                |                      |          |          |                                      |             |
| 检索       | 芭用       | 勾                          | 选指南                 | 作品清单           |                      |          |          |                                      |             |
|          | 中文收录只查中文 | 7库,英文只查英文库 (日              | \$*查)               | 请选用以下          | 点击该按<br>方式整理作品清单。    | 田进入论文信息排 | 交页面      | 面。详情见下图                              |             |
|          | 数据库      | 收录 引用 引文                   | 他引                  |                | 清白旦入                 |          |          | 昆新收寻                                 |             |
|          | WOS 核心合頻 |                            |                     | 1              | 导入或填写自己整理的           | 印品清单     | 0        | 检索和勾选最新收录的作品清单                       |             |
|          | SCIE     |                            |                     |                | 在线填写 文件导入 文          | 本解析      |          | 实时数据接口                               |             |
| 外文       | SSCI     |                            |                     |                | 历史委托                 |          |          |                                      |             |
| 库        | CPCI-S   |                            |                     |                | 从历史委托单中勾选作品<br>历史委托单 | 品清单      |          |                                      |             |
|          | CPCI-SSH |                            |                     |                | (FISCAR) CT          |          |          |                                      |             |
| <b>中</b> | CSSCI    | 勾选需要检索的数据<br>勾选后可预览报告      | 居库和增值服务<br>费用       | (排除他引 分        | <b>区等)</b>           |          |          |                                      |             |
| 又库       | CNKI     | 勾选过多数据库会                   | 导致检索速度降             | 低井可能产生         | 额外费用,建议先自查           |          |          |                                      |             |
|          |          | ┛ 论文被哪个数据库□                | <b>收录,再勾选对</b>      | 应库             |                      |          | 自取"      | / 为前往对应校区图书馆领取                       | 纸质版检索证明     |
| 付款       | 取件       |                            |                     |                |                      | 取件方式     | 电子机      | 报告"为线上领取盖有电子印                        | 章的电子版检索证明文件 |
| *        | 付款方式 🔘 对 | 1公转账 💿 校内转账 🖲              | 网上支付                |                |                      | * 取件方式   | t ® f    | 自取 🔘 电子报告                            |             |
|          |          | 校内用户需报                     | 销 选"校内转             | 账"并自备          | 转账单                  | 发票开具     |          |                                      |             |
|          |          | 校内用户自费                     | /校外用户选              | "网上支付"         |                      | 发票开具     | <b>是</b> |                                      |             |
|          |          |                            |                     |                |                      | * 发票类型   | 2 . 3    | 普通                                   |             |
|          |          |                            |                     |                |                      | 发票说明     | り 友票     | 見不能填写本单位抬头,校内报销请修<br>快取发票信息 / 清空发票信息 | 使用转账单。      |
|          |          |                            |                     |                |                      | 发票主任     | 1 () I   | 单位 ⑧ 个人 拍                            | 接收人手机       |
|          |          |                            |                     |                |                      | 发票拍线     | +        | 个人发票抬头写自己姓名                          | 接收人邮箱       |
|          |          |                            |                     |                |                      | 同步发票信息   |          | 是否同步发票信息到我的信息中                       | ,以便下次不用再次填写 |

"清单导入"页面中,用户可使用下图所示的三种方式,任选其一填写论文信息:

| 通过 清单导  | 入 最新收录       | 历史委托     | 整理作品清单           |          |        |            |                       |         |
|---------|--------------|----------|------------------|----------|--------|------------|-----------------------|---------|
| 请根据现有资料 | 1情况选用以下方     | 式提供并整理作  | E品清单:            |          |        |            |                       |         |
| 在线填写:点  | 击录入 包含 作者    | 、标题、来源出  | 4版物、出版年 等尽量      | 量详细的数据,建 | 议提供入藏号 | 弓或 DOI 等文南 | <sup>成</sup> 唯一标识),并标 | 明论文可能   |
| 文件上传:根  | 据 Excel 模版或数 | 如据库导出的标》 | <b>佳格式上传。</b> 查看 | 模板」 选择文  | 件 未选…件 | 文件上传       |                       |         |
| 文本解析:是  | 供作品清单到下方     | 5文本框中,每  | 篇文献一行(参考样(       | 列),根据您了解 | 的情况在右方 | 为作品清单选择    | 释相应的收录范围,             | 再点击右侧   |
|         |              |          |                  |          |        |            |                       |         |
|         |              |          |                  |          |        |            | E                     | 操作指责    |
|         |              |          |                  |          |        |            |                       | іжтенне |
|         |              |          |                  |          |        |            | U                     | (录范围    |
|         |              |          |                  |          |        |            |                       | フロン     |
|         |              |          |                  |          |        |            |                       | 3 370   |
|         |              |          |                  |          |        |            | 1.                    |         |

①点击"在线填写"选项中的"点击录入",在以下页面中,输入论文标题/入藏号/DOI 任意一项即可,但需确保填写准确,尤其是论文标题不得有任何错误。该方式适合论 文条数较少时填写。

| 肩号 | 收录范围  | 作者 | 标题 | 来源出版物 | 出版年 | 入藏号 | DOI | 备注 | 增加 |
|----|-------|----|----|-------|-----|-----|-----|----|----|
|    | 未知或者▼ |    | 11 |       |     |     |     | 11 | 删除 |
|    | 未知或者▼ | 11 | 11 |       |     | 11  | 11  | 11 | 删除 |
|    | 未知或者▼ | 4  | 1  | 1     |     | 4   | 6   | 1  | 删除 |

②在需检索的数据库中检索论文列表并导出,将其上传至系统中。SCIE、SSCI、CSSCI、 CNKI均可使用该方式,具体数据库的导出方式可点击该选项中的"查看模版"按钮阅 览。该方式适合对 SCI、CNKI、endnote 等有较熟练使用经验的用户填写。

③将多篇论文的信息用换行符分隔,填写到"文本解析"下方文本框中,可填写论文标题/入藏号/DOI任意一项,也可识别参考文献格式。

① 推荐参考《GB/T 7714 文献著录规则》提供作品清单,如 作者.篇名.出版物名称.出版年.卷(期):起止页码。

该方式适合论文数较多、发表时间较为分散时的信息填写,可识别的格式见下图。

1. 陈雨轩,赵宏宇,张博轩,等. 基于自适应波束形成的水下目标高稳健DOA跟踪技术 [J]. 无人系统技术, 2024
 2. 张博轩,杨益新,侯翔昊, 量测噪声不确定情况下的水下多目标稳健方位跟踪 [J]. 声学学报, 2023, 48 (04): (
 3. 张博轩,杨益新,郭西京, 抵消Wigner-Ville分布交叉项的窄带运动声源无源测速 [J]. 声学学报, 2021, 46 ((
 4. Zhang, Boxuan (1,2); Yang, Yixin (1,2); Hou, Xianghao (1,2). Robust underwater multi-target dire
 5. Yang, YX; Zhang, BX; Hou, XH. Robust cardinalized probability hypothesis density filter based u
 6. Zhang, BX; Hou, XH; Yang, YX; Zhou, JB; Xu, SL. Variational Bayesian cardinalized probability hyp
 参考样例
 ② 也可以仅提供作品清单的任何关键线索,如入藏号、DOI或标题。
 Cross-term rejection in the Wigner-Ville distribution for velocity estimation of a narrowband sour 量测噪声不确定情况下的水下多目标稳健方位跟踪
 WOS:000814158800002
 20234114875772
 10.3390/rs15020420

论文信息填写完毕后,点击"确认提交",即可提交查收查引委托。

#### 5.缴费方式

待图书馆员受理委托、完成检索证明初稿后,会发送通知邮件到联系邮箱,用户需登录查收查引系统确认初稿内容并缴费。

网上支付直接在下图页面点击"支付费用",扫码付费即可

|                  |                      |                                         | 查收查引                           | L                                       |                                                     |
|------------------|----------------------|-----------------------------------------|--------------------------------|-----------------------------------------|-----------------------------------------------------|
| < 上一步            | 系统编号:<br>状态:由请->进行-> | 作者姓名: 作者单位:<br>· 待确认 -> 待交费 -> 完成 费用 20 | 华南师范大学图书馆委托人<br>.0元(付款方式:网上支付) | /联系人: 委托时间:20<br>取件方式: <b>电子报告</b> 检索范围 | 25-05-15 12:07 查新员: <b>崔老师</b><br>: <b>CNKI 收</b> 录 |
| 0 管理 我的委托        | ; ① 委托 · 查看委托 (      | 2 文献 作品清单 收录文献 3                        | 报告 报告确认 ④ 费用                   | 财务缴费                                    |                                                     |
| 费                | 用明细<br>0.0元          | 支付费用<br>例上支付 20.0                       | π                              | 提交发票申请                                  |                                                     |
| 费用简况<br><u> </u> | 20.0 7               | <b>待約</b> 弗                             | 20.0 7                         | 网上文句                                    | 查新员 ( 崔老师 )                                         |
| 付款方式             | 网上支付                 | 已缴费                                     | 0.0 元                          |                                         |                                                     |
| 发票开具             |                      |                                         |                                |                                         |                                                     |
| 发票开具             | 是                    |                                         |                                |                                         |                                                     |
| 发票类型             | 普通发票                 |                                         |                                |                                         |                                                     |
| 发票主体             | 个人                   | 接收人手机                                   | ,                              |                                         |                                                     |
| 发票抬头             |                      | 接收人邮箱                                   |                                |                                         |                                                     |

校内转账则需先将转账单交到对应校区图书馆,经工作人员确认和登记后,委托人在 系统中上传转账单照片,领取检索证明。

转账单文件可在学校财务处网站下载打印,或联系学院财务获取。填写模版如下:

|                   | 华南师    | 范大学校    | 内经费转账 | 单      |         |
|-------------------|--------|---------|-------|--------|---------|
| 单位(盖章) 一级机构公草     | 2      | 0 年     | 月日    |        | 附件 张    |
| the structure set | 转      | 出       | 耕     | ÷ ک    | A       |
| 转账内谷              | 部门码    | 经费号     | 部门码   | 经费号    | _ 金 額   |
| 信息检索费(括号内注明篇数)    |        |         | 000   | 250342 | 阿拉伯数字   |
|                   |        |         |       | -<br>- |         |
|                   |        |         |       |        |         |
|                   |        |         |       |        |         |
|                   |        |         |       | ·      |         |
|                   | 填写汉    | 字数字,"零" | 可用②代替 |        |         |
| 合计(大写) 佰 拾        | 万仟     | 佰       | 拾 元   | 角 分    | ¥ 阿拉伯数字 |
| 经费负责人:            | 单位主管领导 |         | 经办人:  | 财务处    | :审核:    |
| 职能管理部门领导:         | 校领导:   |         |       | 财务处    | 审批:     |

空白处或转账单背面注明联系方式

## 6.证明文件领取

纸质版证明在对应校区图书馆领取;

电子版证明则在付费后由图书馆员制作并上传到查收查引系统,制作完成后,会办结委托并<mark>发送通知</mark> 邮件到用户邮箱。

用户登录查收查引系统,依次进入"我的委托""报告""下载签章文档",即可下载电子证明。

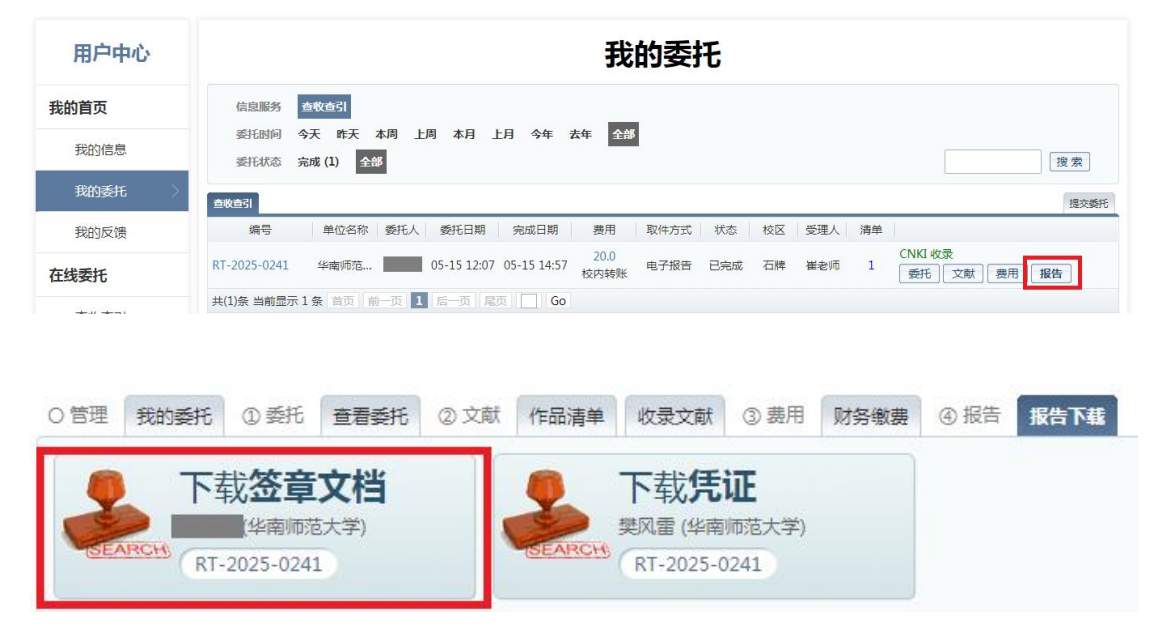

### 7.联系方式

在使用过程中如有疑问或遇到 bug,请电话联系: 020-85218396 石牌校区-崔老师(工作时间 8:00-12:00; 14:30-17:30)